| · | Trimble CU                         | C Ruetoot/                                    |                                                            | AUG DEF                                                             |
|---|------------------------------------|-----------------------------------------------|------------------------------------------------------------|---------------------------------------------------------------------|
| ٥ | Job: T3<br>Eiles<br>Survey<br>Exit | ab<br>Key in Configuration<br>Cogo Instrument | Map       Menu       Favorites       Switch to       Enter | 7 8 9<br>GHI JXL HXD C<br>4 5 6<br>Cut<br>1 2 3<br>Tab<br>0 • • • • |
|   |                                    | (© Tri                                        | mble                                                       |                                                                     |

These notes describe the interfacing of 12d version 8 with the Trimble surveying instruments.

### 1) Installing Trimble link

Trimble link must be installed prior to attempting to upload or download data to the Trimble controller. The user will need to have access to the internet and have administrator rights

| 1.1) Installing the software         | p 2 - 4 |
|--------------------------------------|---------|
| 1.2) Registering the software        | p 5 - 7 |
| 1.3) Updating Data Transfer software | р8      |

### 2) Uploading

| 2.1) | Point coordinates (Job file)            | p 9 – 11  |
|------|-----------------------------------------|-----------|
| 2.2) | Point coordinates (Linked file)         | p 12 - 14 |
| 2.3) | DXF file for background                 | p 15 - 17 |
| 2.4) | DXF file for stakeout                   | p 18 - 20 |
| 2.5) | TIN                                     | p 21 - 22 |
| 2.6) | Road sections and strings (Simple Road) | p 23-24   |
| 2.7) | Road Strings (Complex Road)             | р 25 - 26 |

#### 3) Downloading

Trimble link

# 1 Trimble link

# 1.1 Installing Trimble link (Administrator rights needed)

Insert the 12d v8 installation cd

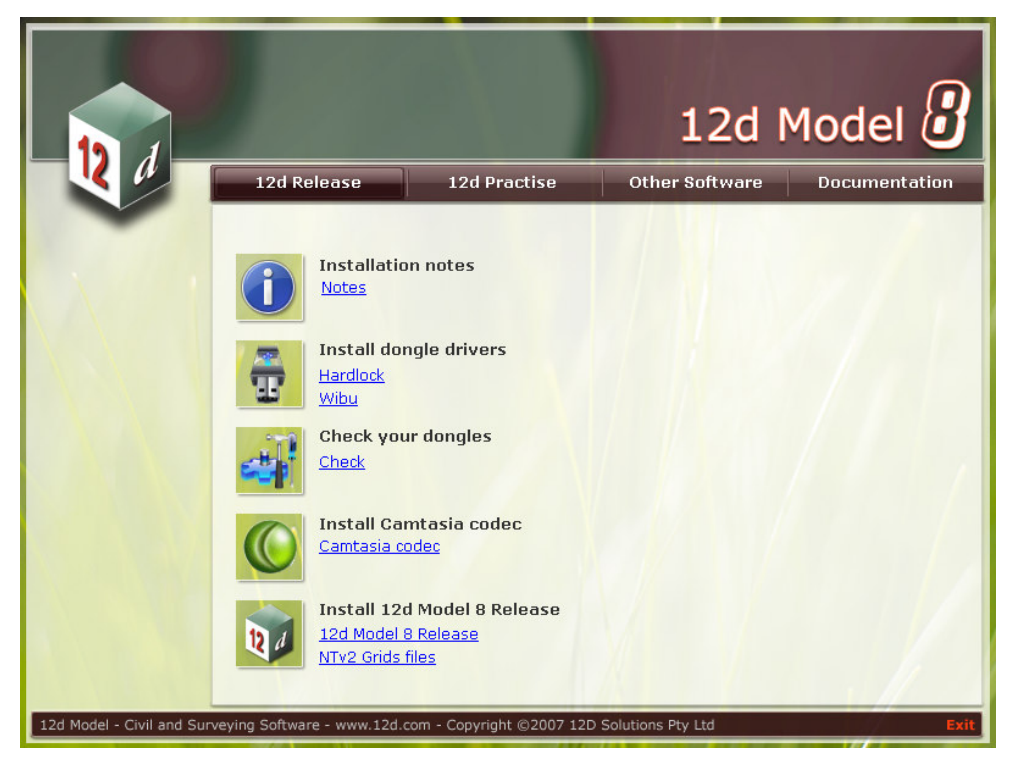

Select the Other Software tab

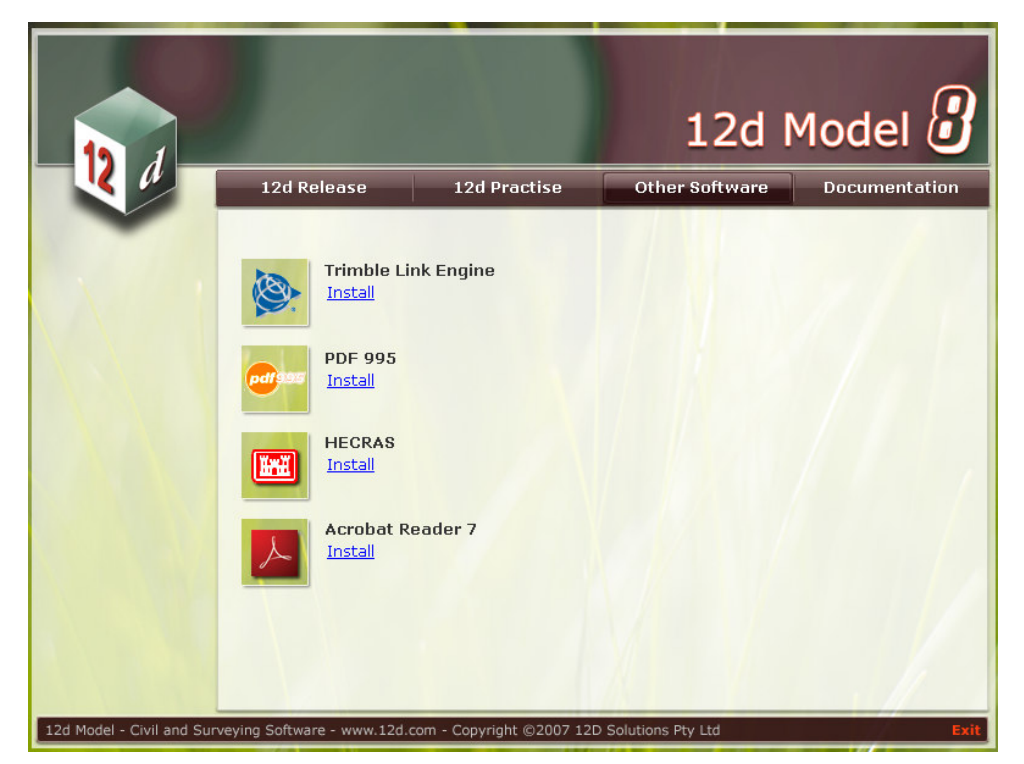

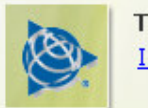

Trimble Link Engine Install

### Select Install to begin the install process

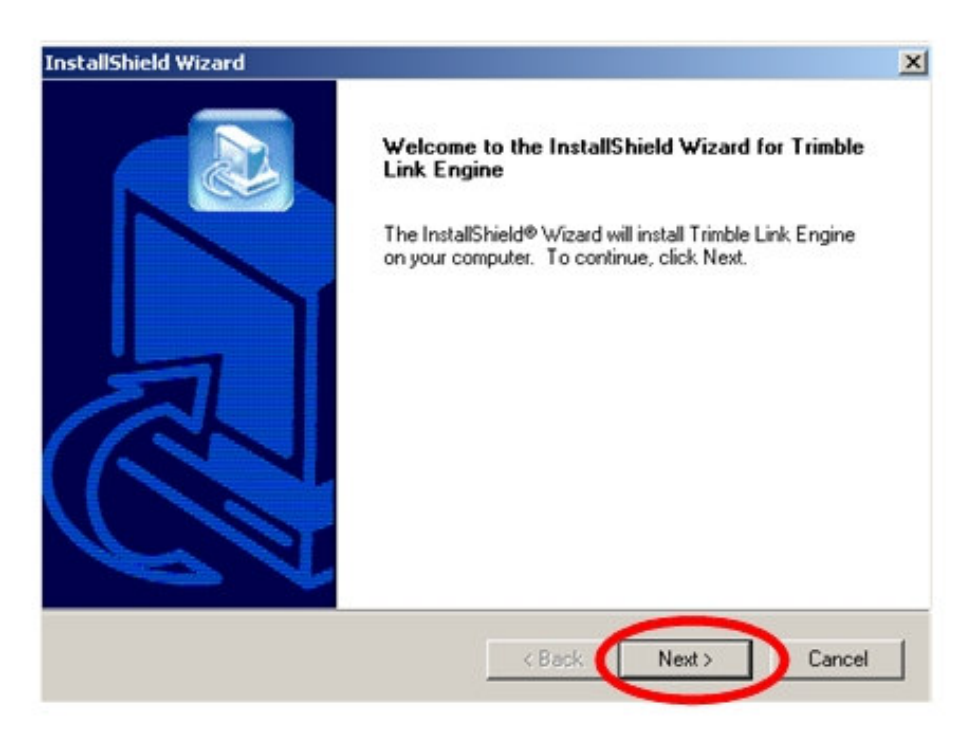

#### Select Next

| tallShield Wizard                                                                                                    |                                                                                                    |
|----------------------------------------------------------------------------------------------------|----------------------------------------------------------------------------------------------------|
| License Agreement<br>Please read the following license agreem                                                                                                    | ent carefully.                                                                                                    |
| Press the PAGE DOWN key to see the re                                                                                                    | est of the agreement.                                                                                                    |
| TRIMBLE NAVIGATION LIMITED<br>END USER LICENSE AGREEMENT<br>IMPORTANT, READ CAREFULLY. THIS<br>("AGREEMENT") IS A LEGAL AGREEM<br>NAVIGATION LIMITED for the Trimble L<br>computer software (whether stored on di<br>Trimble's Web site), including upgrades a<br>and any "online" or electronic document<br>ACCEPTANCE BOX, OR BY INSTALLIN | S END USER LICENSE AGREEMENT<br>IENT BETWEEN YOU AND TRIMBLE<br>ink Software product, which includes any<br>gital or magnetic media or downloaded from<br>and updates, and accompanying printed materials<br>iation ("Software"). BY CLICKING "YES" IN THE<br>IG, COPYING OR OTHERWISE USING THE<br>Image: Copying of the second second sec |
| setup will close. To install Trimble Link Er                                                                                                    | ngine, you must accept this agreement.                                                                                                    |
|                                                                                                    | < Back Yes No                                                                                                    |

Select **Yes** to accept the licence agreement

| InstallShield Wizard |                                                                                                    |
|----------------------|----------------------------------------------------------------------------------------------------|
|                      | InstallShield Wizard Complete<br>The InstallShield Wizard has successfully installed Trimble Link<br>Engine. Click Finish to exit the wizard. |
|                      | < Back Finish Cancel                                                                                                    |

Select Finish to end the install

## 1.2 Registering Trimble link

The first time Trimble link is run you need to register the software. Ensure you are connected to the internet

In 12d select option *Survey=>Setup* to select the data collector type

Select the data collector choice icon then select Trimble Link Feature String

| 🔜 Survey Da    | ata Setup            |        |                                                                |          |
|----------------|----------------------|--------|----------------------------------------------------------------|----------|
| Data collector | Trimble Link Feature | String |                                                                |          |
| Station prefix |                      |        | lect Choice                                                    |          |
| action prome   |                      |        |                                                                | _        |
| 1              |                      |        | Geodimeter 12D                                                 | -        |
| Set            | Finish               | Help   | Leica GSI 12D                                                  |          |
|                |                      |        | Leica GSI 12D Alpha Numeric Point ID's                         |          |
|                |                      |        | Leica GSI 12D Codes before measurements                        |          |
|                |                      |        | Leica GSI 12D Codes before measurements Alpha Numeric Point II | D's      |
|                |                      |        | Nikon AP700 Feature String                                     |          |
|                |                      |        | Nikon Feature String                                           |          |
|                |                      |        | Psion                                                          |          |
|                |                      |        | Sokkia Card Reader                                             |          |
|                |                      |        | Sokkia Contourable String Feature                              |          |
|                |                      |        | Sokkia Feature Contourable String                              |          |
|                |                      |        | Solkia Feature String                                          |          |
|                |                      |        | Sokkia Feature String Concourable                              |          |
|                |                      |        | Solitia SDRMan Enviration                                      |          |
|                |                      |        | Solkia SDRMap Emulation Strict                                 |          |
|                |                      |        | Sokkia String Contourable Feature                              |          |
|                |                      |        | Sokkia String Feature                                          |          |
|                |                      |        | Topcon CR-1 Feature String                                     |          |
|                |                      |        | Topcon FC-2 Feature String                                     |          |
|                |                      |        | Topcon FC-4 Feature String                                     |          |
|                |                      |        | Topcon FC-5 Feature String                                     |          |
|                |                      |        | Topcon FC-6 Feature String                                     |          |
|                |                      |        | Topcon GTS-210 Feature String                                  |          |
|                |                      |        | Topcon GTS-211 Feature String                                  |          |
|                |                      |        | Topcon CTC C Full on String                                    |          |
|                |                      |        | Topcon GTS-700 Feature String                                  |          |
|                |                      |        | Trimble Link Feature String                                    | -        |
|                |                      |        |                                                                |          |
|                |                      |        |                                                                | , č      |
|                |                      |        |                                                                | <u>·</u> |
|                |                      |        | Select                                                         | -        |
|                |                      | [E     | dit]                                                           |          |

### Select Set then Finish

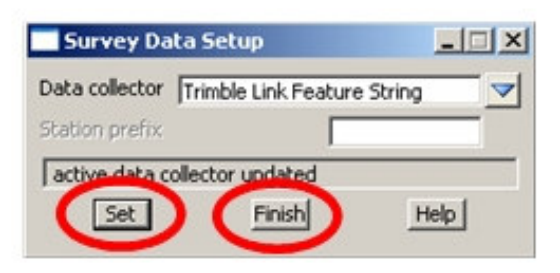

### Select option Survey=>Download Raw

| Survey Data Download                                        |      |
|-------------------------------------------------------------|------|
| Download as reduced coords<br>Trimble Data Transfer Utility |      |
| Install geoids Download Finish                              | Help |

#### Select Download

| uthorize Trimble Link                                                                                                    |
|----------------------------------------------------------------------------------------------------|
| Before you can use Trimble Link you must accept the terms and conditions of the Software License Agreement and complete<br>an online registration form (using the link below) to obtain the authorization code. This registration, and the use of Trimble Link is<br>free.<br>Note: By clicking on the link below you will be leaving the current application environment and will be taken to the Trimble<br>website. After registering, close your web browser, and you will be returned to the current application environment.                                                                                                    |
| Software License Agreement                                                                                                    |
| TRIMBLE NAVIGATION LIMITED<br>END USER LICENSE AGREEMENT<br>IMPORTANT, READ CAREFULLY. THIS END USER LICENSE AGREEMENT ("AGREEMENT") IS A LEGAL<br>AGREEMENT BETWEEN YOU AND TRIMBLE NAVIGATION LIMITED for the Timble Link Software product, which<br>includes any computer software (whether stored on digital or magnetic media or downloaded from Trimble's Web site),<br>including upgrades and updates, and accompanying printed materials and any "orline" or electronic cocumentation<br>("Software"). BY CLICKING "YES" IN THE ACCEPTANCE BOX, OR BY INSTALLING, COPYING OR OTHERWISE<br>USING THE SOFTWARE, YOU AGREE TO BE BOUND BY THE TERMS OF THIS AGREEMENT. IF YOU DO NOT<br>AGREE TO THE TERMS OF THIS AGREEMENT, PROMPTLY UNINSTALL AND/OR OTHERWISE DESTROY ALL<br>COPIES OF THE SOFTWARE. This Software is protected by copyright laws and international copyright treaties, as well as<br>other intellectual property laws and treaties. The Software is licensed, not sold.<br>1 SOFTWARE PRODUCT LICENSE |
| Yes, I Agree No, I Don't Agree                                                                                                    |
| http://www.trinible.com/tlsreg.asp                                                                                                    |
| Authorization code:                                                                                                    |
| OK Cancel                                                                                                    |

### An authorisation code is required. To register click on the link to the Trimble web page

| http://www.trimb    | e.com/tls:eq.asp |
|---------------------|------------------|
| Authorization code: |                  |
| OK                  | Cancel           |

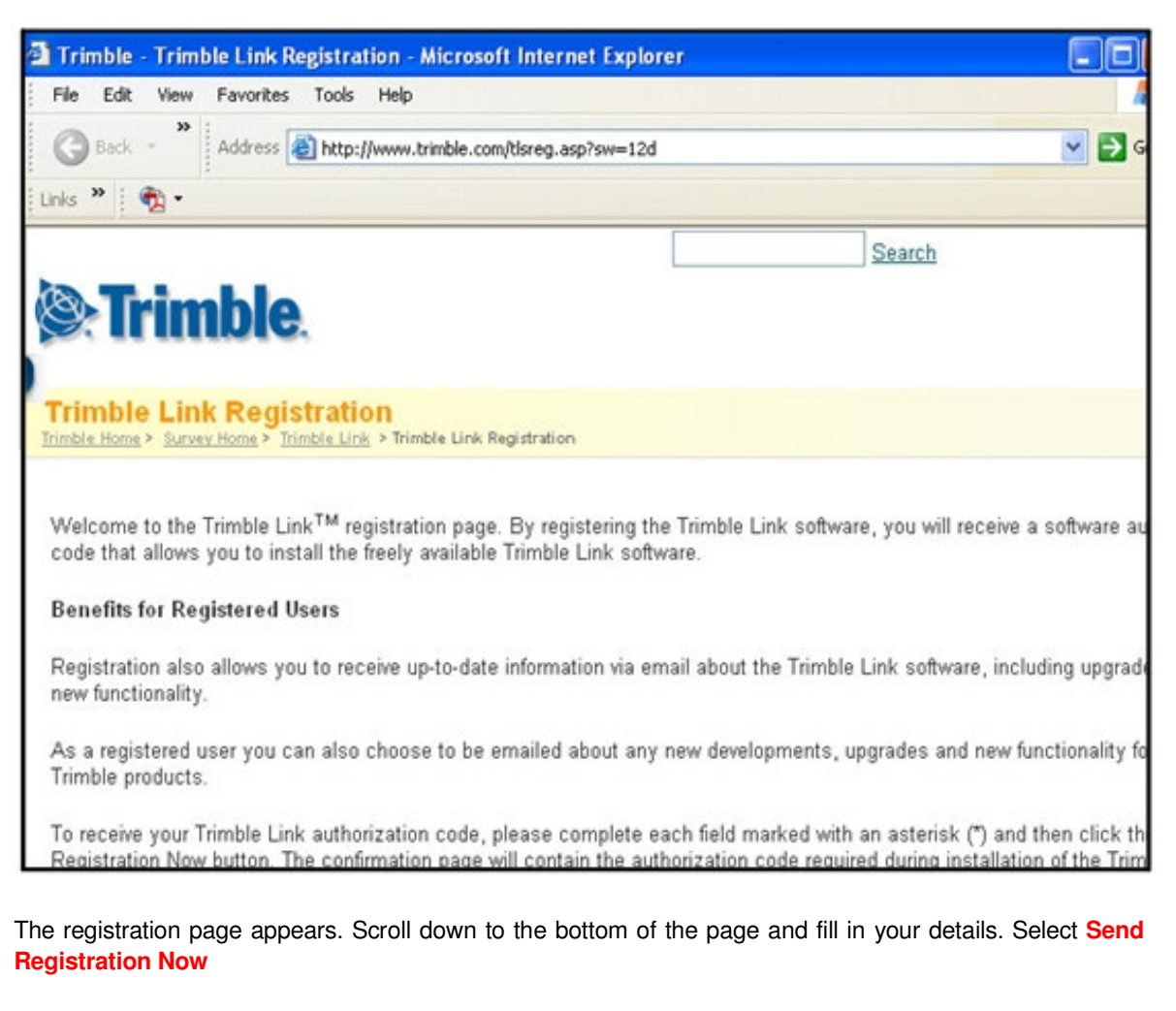

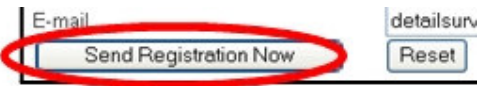

A registration number will be sent straight away. Record this number for entry into the Registration panel

Exit the panel and return to the Registration panel

Type in the Registration number, Select Yes, I Agree to accept the licence then select OK

Select Close to exit the Tips panel

Trimble Link is now registered. Proceed to the relevant chapter to upload / download data

# 1.3 Updating Data Transfer software

As the data transfer software is provided by Trimble any updates need to be downloaded from the Trimble Web page link below

http://www.trimble.com/datatransfer.shtml

or by selecting Trimble Data Transfer Utility in the Survey Data Download panel

| Survey Data Download                                        |      |
|-------------------------------------------------------------|------|
| Download as reduced coords<br>Trimble Data Transfer Utility |      |
| Install geoids Download Finish                              | Help |

Installation instructions are included on the Web Page

# 2 Uploading from 12d to the Trimble controller

# 2.1 Point coordinates (Job file)

Create the point numbers for the setout points as per the **Getting Started For Surveyors** manual chapter 11.1.5

Connect the controller to the computer by an approved method then select option Survey=>Upload=>Create points upload file (new)

| Plan 1                                                          | _ <b>_</b> D×                                           |
|-----------------------------------------------------------------|---------------------------------------------------------|
| $\blacksquare \Rightarrow - \blacksquare \leqslant < a < \ < b$ |                                                         |
| V                                                               |                                                         |
| 1.0.0                                                           |                                                         |
| 1.800                                                           | Create points upload file                               |
| 6 11                                                            | File type Trimble *.dc V                                |
| 11.100 7                                                        | Upload directly to Trimble device                       |
| 00                                                              | Data source of setout points                            |
| 3.0                                                             | 5 <b>F B B B F F F F</b>                                |
| 6.000                                                           | 4.4.22 View 1                                           |
| 07                                                              | P Default for pull 2 values 000 bi                      |
| r 11 oc                                                         | Only upload points with numeric point names             |
| 8.200                                                           | Start point number 1                                    |
|                                                                 | 10 End point number 12                                  |
| 00                                                              | 4.422 Origin x                                          |
| 1.4                                                             | Origin y                                                |
| 8.900                                                           | choice ok                                               |
| 12                                                              | Write Finish Help                                       |
|                                                                 |                                                         |
|                                                                 |                                                         |
| File type                                                       | Tick the check box to upload directly to the controller |
| Upload directly to Trimble device                               |                                                         |
|                                                                 | Select the data to upload using one of the source       |
|                                                                 |                                                         |
| View 1                                                          |                                                         |
| Default for null z values 999                                   |                                                         |
| Only upload points with numeric point names $\overline{ m{v} }$ | Lick the check box to only upload numeric               |
| Start point number 1                                            | numbers. This allows you to edit the number             |
| End point number 12                                             | range                                                   |
| Origin x                                                        |                                                         |
| Origin y                                                        |                                                         |
| choice ok                                                       | Select Write                                            |
| Write Finish Help                                               |                                                         |

| Warning  | 2                                                                                                    |
|----------|----------------------------------------------------------------------------------------------------|
| <u>.</u> | Trimble Survey Controller coordinate system data is not available for this project.<br>The coordinate system can be set up later on the Trimble Survey Controller. |

Select **OK** to accept the warning regarding the coordinate system

| arens                      |                          |   |          |          |                      | ?    |
|----------------------------|--------------------------|---|----------|----------|----------------------|------|
| Look in:                   | 🍠 Devices                | • |          | <b>F</b> | 8-8-<br>8-8-<br>8-8- | m    |
| 🧳 Survey C                 | Controller on COM1       |   |          |          |                      |      |
| TRIMBL                     | E DATA CARD              |   |          |          |                      |      |
| n Survey C                 | Controller on ActiveSync |   |          |          |                      |      |
| 🍯 5600 GD                  | IM on COM 1              |   |          |          |                      |      |
|                            |                          |   |          |          |                      |      |
|                            |                          |   |          |          |                      |      |
|                            |                          |   |          |          |                      |      |
|                            |                          |   |          |          |                      |      |
| ïle name:                  |                          |   | _        |          | Open                 |      |
| ile name:<br>iles of type: |                          |   | <b>Y</b> |          | Open<br>Cance        | ł    |
| ile name:<br>iles of type: |                          |   |          |          | Open<br>Cance        | si i |

Select the controller for uploading then select Open

| iave As       |       |                         |   |     |     | ?)   |
|---------------|-------|-------------------------|---|-----|-----|------|
| Look in:      | 1     | RIMBLE DATA CARD        | - | Ē   |     | : m  |
| 7654          |       |                         |   |     |     |      |
| DETAIL 1      | 80705 |                         |   |     |     |      |
| HT3           |       |                         |   |     |     |      |
|               | 1     |                         |   |     |     |      |
| TRIMBLE       | 2     |                         |   |     |     |      |
| 1000          |       |                         |   |     |     |      |
|               | -     |                         |   | _   | -   |      |
| ile name:     | - (   | SETOUT1                 |   | _ ( | Sa  | ave  |
| iles of type: |       | Survey Controller Files |   | Ŧ   | Car | ncel |
|               |       |                         |   |     |     |      |

Type in the file name to create then select Save

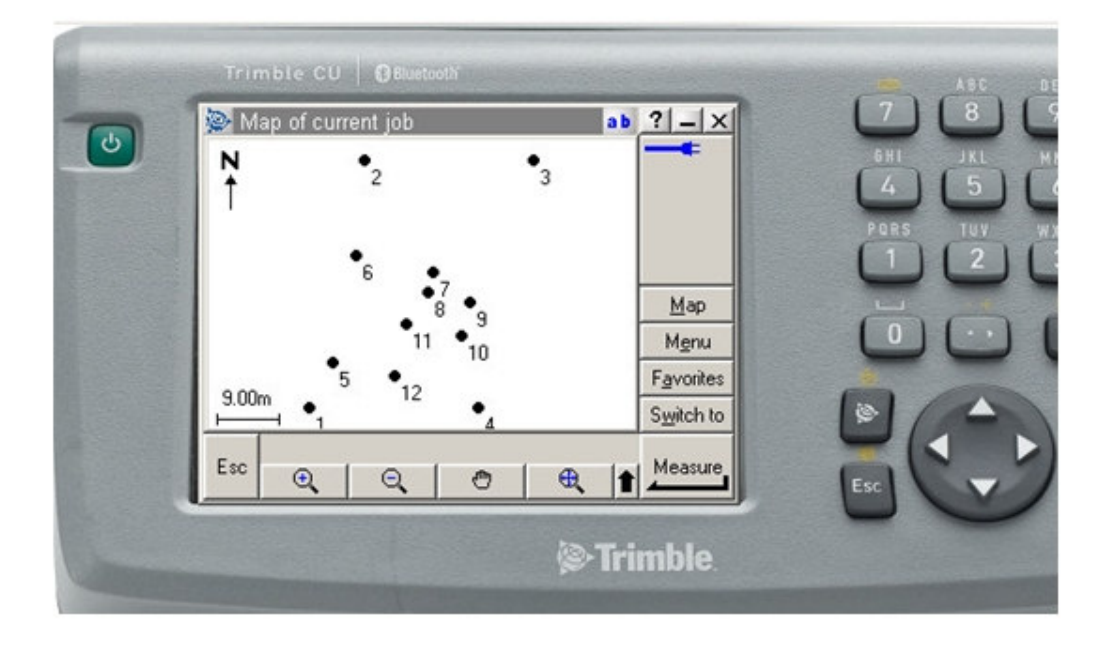

The file can now be opened and viewed in the controller

To create an upload of strings or to have the shape of the house along with the text see sections on creating string uploads and dxf file uploads

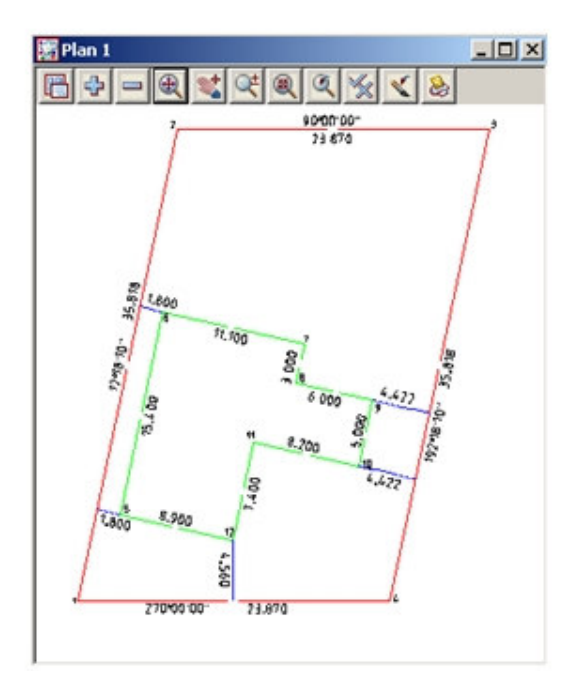

### 2.2 Point coordinates (Linked file)

A linked file of coordinates can be created and uploaded to the controller for setout. The benefit of a linked file is that it is not included in the download of points from the controller.

Create the point numbers for the setout points as per the **Getting Started For Surveyors** manual chapter 11.1.5

Create comma delimited (csv) file of point coordinates

| Write X Y Z General File for 📃 🗌 🔀     |                        |
|----------------------------------------|------------------------|
| Data to write                          |                        |
| 📐 🗢 🗖 🗖 🎜 🖓 🔗 🛸 🛛 📩                    |                        |
| Model Setout 📚                         | Select data to list    |
| Parameters                             |                        |
| Parameter file 🔁 🎅 🧨                   |                        |
|                                        |                        |
| Number of decimal places 3 123         |                        |
| Default for null value                 |                        |
| Include column names                   |                        |
| File House.csv 🗁                       | Type in file name      |
|                                        |                        |
| Output mode Delimiter V                |                        |
| Delimiter                              | Set Delimiter to comma |
| Colump pumber/Position in file         |                        |
| Information Type Column #              |                        |
| 1 point id 1                           | Set up order of data   |
| 2 × coord 2                            |                        |
| 3 y coord 3                            |                        |
| 4 Z COORD 4                            |                        |
| 5 suing name 5                         |                        |
| Attribute Mode Attribute Name Column # |                        |
| 1                                      |                        |
|                                        |                        |
|                                        |                        |
|                                        |                        |
|                                        |                        |
| choice ok                              |                        |
|                                        | Select Write           |
| Write Clipboard Finish Help            |                        |
|                                        |                        |

Select option File I/O=>Data Output=>Write xyz general

Copy the csv file to the controller using Active Sync and Windows Explorer.

Refer to Trimble documentation for target location of file

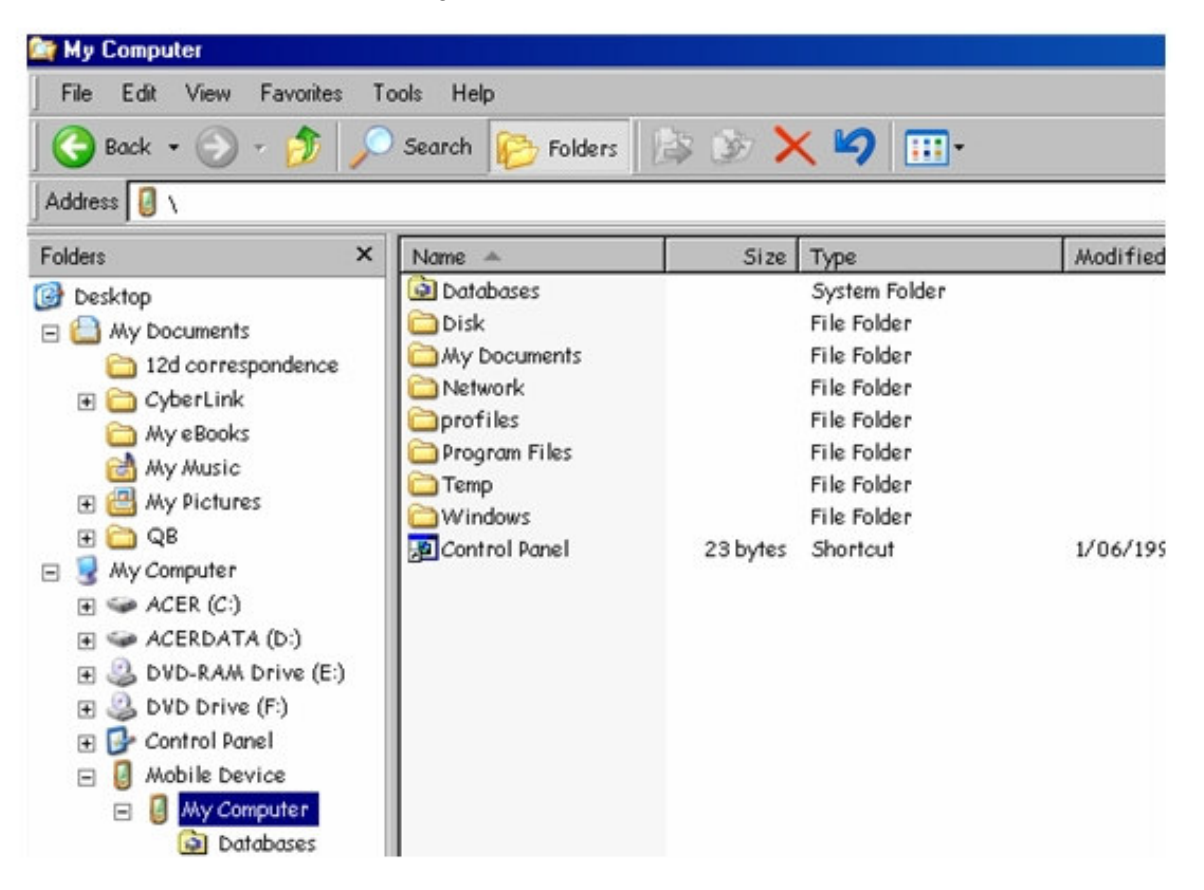

On the controller open the job to setout

Select Files=>Open Job then pick the required job

| 🄊 Job: HOUS    | <u>N</u> ew job              | ab  | ? _ ×              | 🔊 Select job 🛛 🔹 ab 🤶                 | - ×              |
|----------------|------------------------------|-----|--------------------|---------------------------------------|------------------|
|                | <u>O</u> pen job             |     |                    | Name Size Modified                    | •                |
|                | <u>Review current job</u>    | 1   | 4                  | HOUSE 65kb 1/11/2007                  |                  |
|                | <u>Q</u> C Graph             | ľ – |                    | ROAD DESIGN 6kb 18/10/2007            |                  |
| <u>F</u> iles  | Map of current job           | ion |                    | ROAD DESIGN 4kb 19/10/2007            |                  |
| <b>* * *</b>   | Properties of current job    | L   | Мар                |                                       | <u>M</u> ap      |
| M 🖀            | Import / Export              |     | M <u>e</u> nu      | · · · · · · · · · · · · · · · · · · · | M <u>e</u> nu    |
|                | Windows Explorer             | 1   | F <u>a</u> vorites | Fa                                    | vorites          |
| <u>S</u> urvey | <u>C</u> ogo <u>I</u> nstrum | ent | S <u>w</u> itch to | < > S <u>v</u>                        | <u>v</u> itch to |
| Exit           |                              |     | Enter              | Esc Copy Delete New                   | elect            |

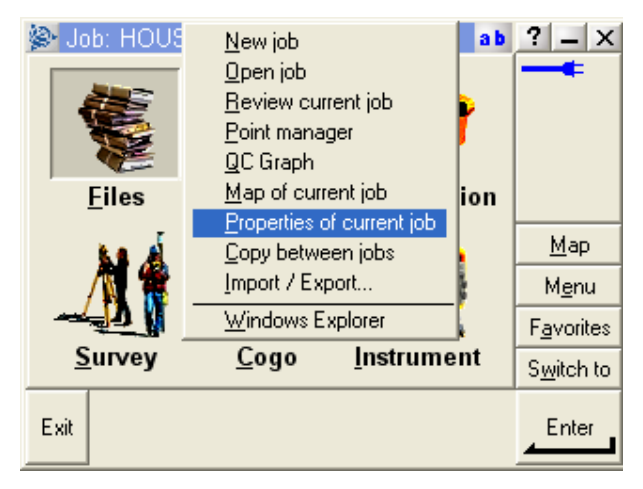

### Select File=>Properties of current job

Select Linked files then select csv file to link

| TAKE | Job properties   | AB                  | ? _ X         |
|------|------------------|---------------------|---------------|
|      | Job name:        | HOUSE               |               |
|      | Properties       |                     |               |
|      | Coord. sys.:     | Scale: 1.0000000000 |               |
|      | Units (Dist.):   | Meters              |               |
|      | Linked files:    | None                |               |
|      | Active man:      | Nene                | <u>M</u> ap   |
|      | W                |                     | M <u>e</u> nu |
|      | Feature library: | None                | Favorites     |
|      | Cogo settings:   | Ground 1/2          |               |
|      | Esc              |                     | Accept        |

| 🖗 Li | nked files |      |        |      | a b | ? _ ×              |
|------|------------|------|--------|------|-----|--------------------|
| Nan  | ne         |      | Size   | Туре |     | -                  |
| H    | OUSE       |      | 1kb    | csv  |     | 4                  |
| R    | OAD DES    | SIGN | 6kb    | job  |     | 1.5                |
| R    | OAD DES    | SIGN | 4kb    | job  |     |                    |
|      |            |      | 4kb    | job  |     | Man                |
| 1 1  | RIMBLE     |      | 607 KD | txt  |     | <u>M</u> ap        |
|      |            |      |        |      |     | M <u>e</u> nu      |
|      |            |      |        |      |     | F <u>a</u> vorites |
| <    | Ш          |      |        |      | >   | S <u>w</u> itch to |
| Eso  |            |      |        |      |     | Accept             |
| LSC  | All        | None |        |      |     |                    |

These points can then be set out in the stakeout menu

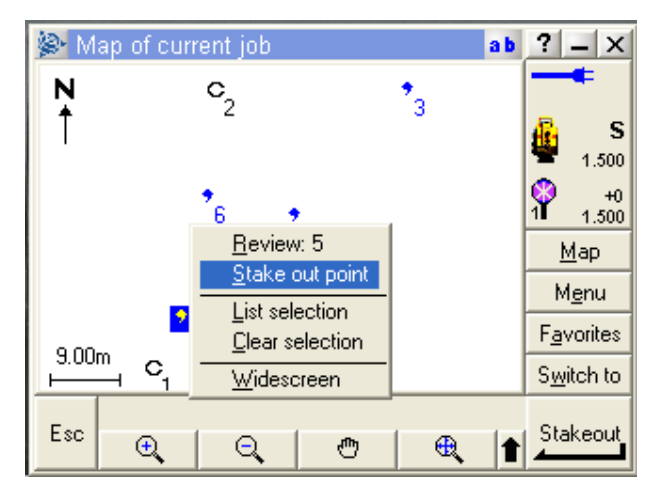

# 2.3 DXF file for background

A dxf file can be used as a background on the controller

### Select option File I/O=>Data Output=>DWG/DXF/DXB

| Data to write   View   Format   Unit   Metric   File   AutoCAD Version   AutoCAD Version   AutoCAD Version   AutoCAD Version   AutoCAD 2004   Type in file name   Set version Autocad 2004   Template file   General Text/Attributes   Advanced   Dimension   2d   Default level   0   Map file   Symbol colours   Use blocks for point styles   Colours by layer   Linetypes by layer   Linetypes by layer   Linetypes by layer   Colours by layer   Virtle   Finish   Help   Select Write                                                                                                    | Write DWG/DXF file for         |                |                                   |
|----------------------------------------------------------------------------------------------------|--------------------------------|----------------|-----------------------------------|
| Format dxf   Unit Metric   File HOUSE.dxf   AutoCAD Version AutoCAD 2004   Template file Select 2d   General Text/Attributes Advanced   Dimension 2d   Default level 0   Oefault level 0   Vapo file Select 2d   Symbol colours default   Use blocks for point styles Colours by layer   Linetypes by layer Colours by layer   Linetypes by layer Create string super text   Zoom extents Write Completed Successfully   Write Completed Successfully Help                                                                                                    | Data to write                  |                | Select data to list               |
| Unit Metric   File HOUSE.dxf   AutoCAD Version AutoCAD 2004   Template file Set version Autocad 2004   General Text/Attributes Advanced Select 2d   Dimension 2d   Default level 0   Map file 0   Scale for paper/pixel text 1: 200   Symbol colours default   Use blocks for point styles Ype in scale for text appearance   Colours by layer Linetypes by layer   Linetypes by layer Create string super text   Zoom extents Yrite   Write Finish   Help Select Write                                                                                                    | Format                         | dxf 🗸          | Select dxf as format              |
| File HOUSE.dxf   AutoCAD Version AutoCAD 2004   Template file Set version Autocad 2004   General Text/Attributes Advanced Select 2d   Dimension 2d   Default level 0   Map file Select 2d   Scale for paper/pixel text 1: 200   Symbol colours default   Use blocks for point styles Ype in scale for text appearance   Colours by layer Intertypes by layer   Linetypes by layer Peratures as arcs   Create string super text Ype inscale for text appearance   Write Completed Successfully Write   Write Finish                                                                                                    | Unit                           | Metric         |                                   |
| AutoCAD Version AutoCAD 2004   Template file   General Text/Attributes Advanced   Dimension   2d   Default level   0   Jage file   Scale for paper/pixel text 1:   200   Symbol colours   Use blocks for point styles   Colours by layer   Linetypes by layer   Eatures as arcs   Create string super text   Zoom extents   Select Write Select Write                                                                                                    | File                           | HOUSE.dxf 🔁    | Type in file name                 |
| Template file   General   Text/Attributes   Advanced   Dimension   2d   Default level   0   Map file   Scale for paper/pixel text 1:   200   Symbol colours   Use blocks for point styles   Colours by layer   Linetypes by layer   Linetypes by layer   Create string super text   Zoom extents     Write   Finish   Help   Select Write                                                                                                    | AutoCAD Version                | AutoCAD 2004 🔽 | Set version Autocad 2004          |
| General Text/Attributes Advanced   Dimension 2d Image: Color of the color of the co | Template file                  |                |                                   |
| Dimension 2d   Default level 0   Map file Image: Scale for paper/pixel text 1:   Scale for paper/pixel text 1: 200   Symbol colours default   Use blocks for point styles Image: Scale for text appearance   Colours by layer Image: Scale for text appearance   Linetypes by layer Image: Scale for text appearance   Eventures as arcs Image: Scale for text appearance   Create string super text Image: Scale for text appearance   Zoom extents Image: Scale for text appearance   Write Completed Successfully Image: Scale for text appearance   Write Teinsh Help                                                                                                    | General Text/Attributes Advanc | ed )           |                                   |
| Default level   Map file   Scale for paper/pixel text 1:   200   Symbol colours   Use blocks for point styles   Colours by layer   Linetypes by layer   Eeatures as arcs   Create string super text   Zoom extents     Write Completed Successfully   Write Finish   Select Write                                                                                                    | Dimension                      | 2d 🔽           | Select <mark>2d</mark>            |
| Map file   Scale for paper/pixel text 1:   Symbol colours   Use blocks for point styles   Colours by layer   Linetypes by layer   Features as arcs   Create string super text   Zoom extents     Write Completed Successfully   Write   Finish   Help   Select Write                                                                                                    | Default level                  | o <u>t</u> z   |                                   |
| Scale for paper/pixel text 1: 200   Symbol colours default   Use blocks for point styles Image: Colours by layer   Linetypes by layer Image: Colours as arcs   Features as arcs Image: Colours as arcs   Create string super text Image: Colours as arcs   Zoom extents Image: Colours as arcs   Write Completed Successfully Image: Colours as arcs   Write Completed Successfully Image: Colours as arcs   Write Completed Successfully Image: Colours as arcs   Select Write Image: Colours as arcs                                                                                                    | Map file                       |                |                                   |
| Symbol colours default   Use blocks for point styles Image: Colours by layer   Colours by layer Image: Colours as arcs   Linetypes by layer Image: Colours as arcs   Features as arcs Image: Colour as arcs   Create string super text Image: Colour as arcs   Zoom extents Image: Colour as arcs   Write Completed Successfully Image: Colour as arcs   Write Finish   Help Select Write                                                                                                    | Scale for paper/pixel text 1:  | 200            | Type in scale for text appearance |
| Use blocks for point styles   Colours by layer   Linetypes by layer   Features as arcs   Create string super text   Zoom extents     Write Completed Successfully   Write   Finish   Help   Select Write                                                                                                    | Symbol colours                 | default        |                                   |
| Colours by layer   Linetypes by layer   Features as arcs   Create string super text   Zoom extents   Write Completed Successfully   Write   Finish   Help   Select Write                                                                                                    | Use blocks for point styles    |                |                                   |
| Features as arcs   Create string super text   Zoom extents     Write Completed Successfully   Write   Finish   Help   Select Write                                                                                                    | Colours by layer               |                |                                   |
| Create string super text   Zoom extents   Write Completed Successfully   Write   Finish   Help   Select Write                                                                                                    | Energypes by layer             |                |                                   |
| Zoom extents Write Completed Successfully Write Finish Help Select Write                                                                                                    | Create string super text       |                |                                   |
| Write Completed Successfully Finish Help Select Write                                                                                                    | Zoom extents                   |                |                                   |
| Write Excessfully Select Write Select Write                                                                                                    | Utite Constant Conserve #      |                |                                   |
|                                                                                                    |                                |                | Salact Write                      |
|                                                                                                    | Write                          | Help           | Select Write                      |

Copy the dxf file to the controller using Active Sync and Windows Explorer.

| 🚉 My Computer                                                                                                    |      |                                                                                                    |          |                                                                                                    |          |
|----------------------------------------------------------------------------------------------------|------|----------------------------------------------------------------------------------------------------|----------|----------------------------------------------------------------------------------------------------|----------|
| File Edit View Favorites                                                                                                    | Tool | s Help                                                                                                    |          |                                                                                                    |          |
| 🚱 Back + 🕥 - 🏂                                                                                                    | ) s  | earch 🌔 Folders                                                                                               | B & >    | < 4 🔟 🛄 ·                                                                                                    |          |
| Folders                                                                                                    | ×    | Name 🔺                                                                                                    | Size     | Туре                                                                                                    | Modified |
| <ul> <li>Desktop</li> <li>My Documents</li> <li>12d correspondence</li> <li>CyberLink</li> <li>My eBooks</li> <li>My Music</li> <li>My Pictures</li> <li>My Computer</li> <li>ACER (C:)</li> <li>ACERDATA (D:)</li> <li>DVD-RAM Drive (E:)</li> <li>DVD Drive (F:)</li> <li>OVD Drive (F:)</li> <li>Mobile Device</li> <li>My Computer</li> <li>My Computer</li> <li>Databases</li> </ul> |      | Databases<br>Disk<br>Wy Documents<br>Network<br>profiles<br>Program Files<br>Temp<br>Windows<br>Control Panel | 23 bytes | System Folder<br>File Folder<br>File Folder<br>File Folder<br>File Folder<br>File Folder<br>File Folder<br>Shortcut | 1/06/195 |

Refer to Trimble documentation for target location of file

On the controller open the job to setout

Select Files=>Open Job then pick the required job

| 🄊 Job: HOUS        | <u>N</u> ew job                                        | ab       | ? _ ×              | 😹 Select job 🔹 🔹           | ? _ ×              |
|--------------------|--------------------------------------------------------|----------|--------------------|----------------------------|--------------------|
|                    | <u>O</u> pen job<br><u>R</u> eview current job         |          | -                  | Name Size Modified         |                    |
|                    | <u>P</u> oint manager<br><u>Q</u> C Graph              | <u> </u> |                    | ROAD DESIGN 6kb 18/10/2007 |                    |
| <u>F</u> iles      | <u>Map of current job</u><br>Properties of current job | ion      |                    | TRIMBLE 4kb 1/11/2007      |                    |
| <b>54 A</b>        | <u>C</u> opy between jobs                              |          | <u>M</u> ap        |                            | <u>M</u> ap        |
| / 🕅 🦉 -            | Import / Export                                        | ļ i      | M <u>e</u> nu      |                            | M <u>e</u> nu      |
| - <del>- 1</del> 1 | Windows Explorer                                       | k j      | F <u>a</u> vorites |                            | F <u>a</u> vorites |
| Survey             | <u>C</u> ogo <u>I</u> nstrume                          | ent      | S <u>w</u> itch to |                            | S <u>w</u> itch to |
| Exit               |                                                        |          | Enter              | Esc Copy Delete New        |                    |

# Select File=>Properties of current job

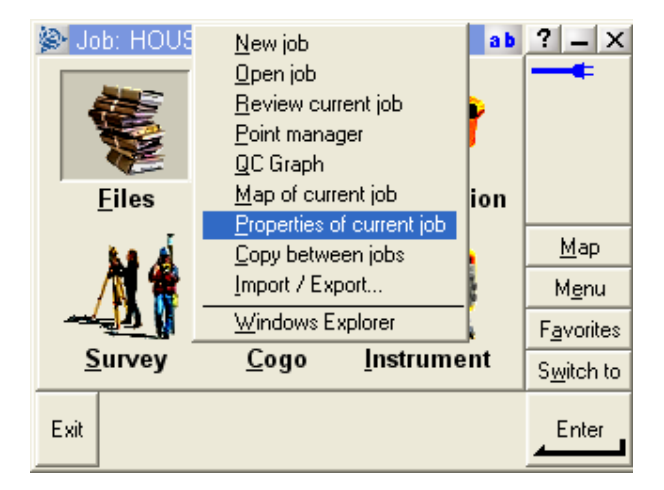

Select Active map then select dxf file. The layers can be then toggled on or off

| 🔊 Job properties | ab                                    | ? _ X              | 😰 Active map 🛛 🔒     | ? _ ×              |
|------------------|---------------------------------------|--------------------|----------------------|--------------------|
| Job name:        | HOUSE                                 |                    | 🗆 🖓 HOUSE.dxf        |                    |
| Properties       |                                       | A                  | ×o                   |                    |
| Coord. sys.:     | Scale: 1.0000000000                   |                    | ✓ LOT                |                    |
| Units (Dist.):   | Meters                                |                    | ✓ HOUSE              |                    |
| Linked files:    | 1 1                                   |                    | txt bearing          |                    |
|                  | · · · · · · · · · · · · · · · · · · · | <u>M</u> ap        | 🖌 txt distance       | Мар                |
| Active map:      | None                                  | Monu               | v txt offsets r      | <u> </u>           |
| Feature library: | None                                  | Menu               |                      | Menu               |
|                  | ( <b>1</b> /2)                        | F <u>a</u> vorites |                      | F <u>a</u> vorites |
| Cogo settings:   | Ground                                | S <u>w</u> itch to |                      | S <u>w</u> itch to |
| Esc              |                                       | Accept             | Esc All None Options |                    |

The strings and text can then be seen in the display along with the setout points

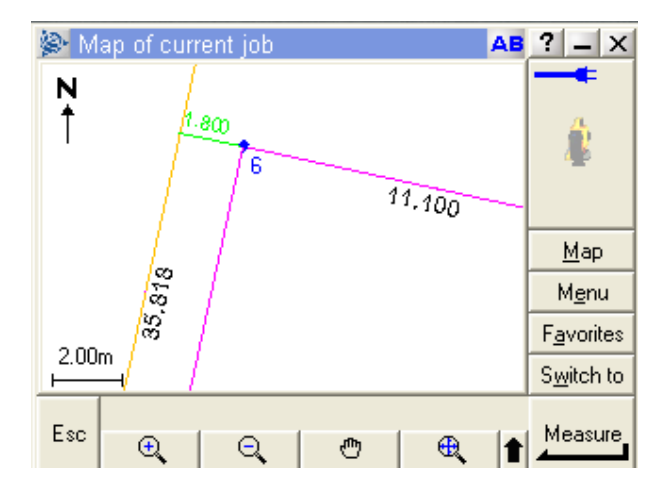

# 2.4 DXF file for setout

A dxf file can also be used for setout of strings

### Select option File I/O=>Data Output=>DWG/DXF/DXB

| Write DWG/DXF file for           |                           |                  |
|----------------------------------|---------------------------|------------------|
| Data to write                    | 🅞 🔽 📩<br>base 🛛 👳         | Select dat       |
| Format                           | dxf                       | Select dxf       |
| Unit                             | Metric                    |                  |
| File                             | BDSETOUT.dxf 🗀            | Type in fil      |
| AutoCAD Version                  | AutoCAD 2004 🔽            | Set versio       |
| Template file                    |                           |                  |
| General Text/Attributes Advanced | 1                         |                  |
| Dimension                        | 3d 🔽                      | Select <b>3d</b> |
| Null level value                 | 0 <u><u><u>j</u>z</u></u> |                  |
| Map file                         |                           |                  |
| Scale for paper/pixel text 1:    | 1000                      |                  |
| Symbol colours                   | default                   |                  |
| Use blocks for point styles      |                           |                  |
| Colours by layer                 |                           |                  |
| Linetypes by layer               |                           |                  |
| Features as arcs                 |                           |                  |
| Create string super text         |                           |                  |
|                                  |                           |                  |
| Write Completed Successfully     |                           |                  |
| Write Finish                     | Help                      | Select Wr        |
|                                  |                           | l                |

ta to list

as format

le name on Autocad 2004

rite

Copy the dxf file to the controller using Active Sync and Windows Explorer.

| 🚉 My Computer                                                                                                    |                                                                                                    |          |                                                                                                    |          |
|----------------------------------------------------------------------------------------------------|----------------------------------------------------------------------------------------------------|----------|----------------------------------------------------------------------------------------------------|----------|
| File Edit View Favorites T                                                                                                    | ools Help                                                                                                    |          |                                                                                                    |          |
| Address 🛛 🔪                                                                                                    | Search 🦻 Folders                                                                                                    | B & >    | < <b>'9</b> 📰 ·                                                                                                    |          |
| Folders ×                                                                                                    | Name 🔺                                                                                                    | Size     | Туре                                                                                                    | Modified |
| <ul> <li>Desktop</li> <li>My Documents</li> <li>12d correspondence</li> <li>CyberLink</li> <li>My eBooks</li> <li>My Music</li> <li>My Pictures</li> <li>QB</li> <li>My Computer</li> <li>ACER (C:)</li> <li>ACER (C:)</li> <li>DVD-RAM Drive (E:)</li> <li>DVD Drive (F:)</li> <li>Mobile Device</li> <li>My Computer</li> <li>My Computer</li> <li>Mobile Device</li> <li>My Computer</li> <li>My Computer</li> <li>Mobile Device</li> <li>My Computer</li> <li>Databases</li> </ul> | <ul> <li>Databases</li> <li>Disk</li> <li>My Documents</li> <li>Network</li> <li>profiles</li> <li>Program Files</li> <li>Temp</li> <li>Windows</li> <li>Control Panel</li> </ul> | 23 bytes | System Folder<br>File Folder<br>File Folder<br>File Folder<br>File Folder<br>File Folder<br>File Folder<br>Shortcut | 1/06/195 |

Refer to Trimble documentation for target location of file

On the controller open the job to setout

Select Files=>Open Job then pick the required job

| 🎯 Job: HOUS    | <u>N</u> ew job              | ab  | ? _ ×              | 🔊 Select job  |         | ab                      | ? _ ×              |
|----------------|------------------------------|-----|--------------------|---------------|---------|-------------------------|--------------------|
|                | <u>O</u> pen job             |     |                    | Name          | Size    | Modified                |                    |
|                | <u>H</u> eview current job   | 2   | 4                  | 3DSETOUT      | 2kb     | 2/11/2007               |                    |
|                | QC Graph                     | ľ – | 1.5                | HOUSE         | 133kb   | 2/11/2007               | - <u>A</u>         |
| <u>F</u> iles  | Map of current job           | ion |                    | ROAD DESIGN   | 6kb     | 18/10/2007              |                    |
|                | Properties of current job    |     | Man                | TDIMBLE       | 4 KD    | 19/10/2007<br>1/11/2007 | Man                |
| M 🕹 🕹          | Lopy between jobs            |     | Manu               |               | 4 KU    | 1/11/2007               | <u>Manu</u>        |
|                | <u>Inport / Export</u>       | - 1 | Menu               |               |         |                         | Menu               |
|                |                              | _k  | F <u>a</u> vorites |               |         |                         | F <u>a</u> vorites |
| <u>S</u> urvey | <u>C</u> ogo <u>I</u> nstrum | ent | S <u>w</u> itch to | <             |         | >                       | S <u>w</u> itch to |
| Exit           |                              |     | Enter              | Esc Copy Dele | ete Nev | N                       | Select             |

#### Select File=>Properties of current job

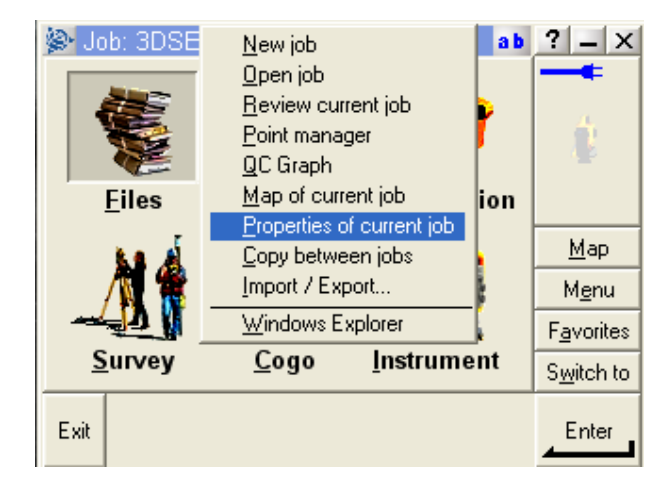

Select Active map then select dxf file. The layers can be then toggled on or off

| TAKK          | 🗟 Jo               | b properties |        |                     | a b         | ? _ ×              |
|---------------|--------------------|--------------|--------|---------------------|-------------|--------------------|
|               | Job name: 3DSETOUT |              |        | -                   |             |                    |
| Properties    |                    |              |        | _                   | a.          |                    |
|               | Coor               | d. sys.:     | ,<br>, | Scale: 1.0000000000 |             |                    |
|               | Units              | (Dist.):     |        | Meters              |             |                    |
| Linked files: |                    |              | 1      |                     |             |                    |
| Active man:   |                    |              |        |                     | <u>M</u> ap |                    |
|               |                    | о шар.<br>м  |        | None                | -1          | M <u>e</u> nu      |
|               | Feati              | ure library: |        | None                | -           | F <u>a</u> vorites |
|               | Cogo               | settings:    |        | Ground1             | 12<br>•     | S <u>w</u> itch to |
|               | Esc                |              |        |                     |             | Accept             |

| 🛞 Active map 🛛 🔹 a b | ? _ X              |
|----------------------|--------------------|
| 🗆 🖓 3DSETOUT.dxf     |                    |
| ×o                   | 4                  |
| 🖓 base               |                    |
| ▪ HOUSE.dxf          |                    |
|                      | <u>M</u> ap        |
|                      | M <u>e</u> nu      |
|                      | F <u>a</u> vorites |
|                      | S <u>w</u> itch to |
| Esc All None Options | Accept             |

The strings can then be seen in the display and used for 2d / 3d setout

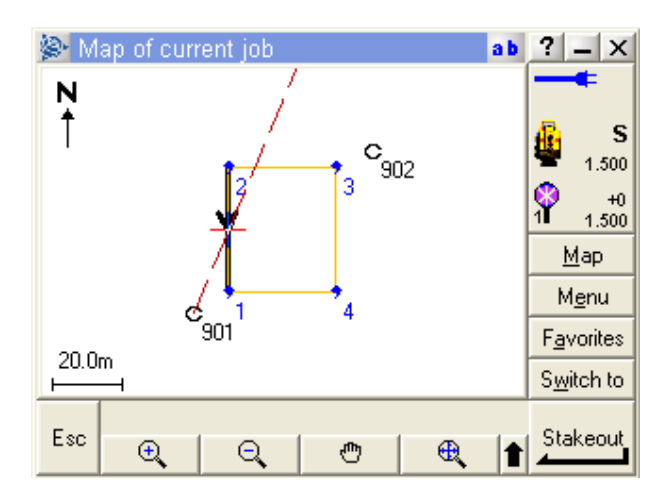

## 2.5 TIN upload

Select option Survey=>Upload=>Create triangle upload file

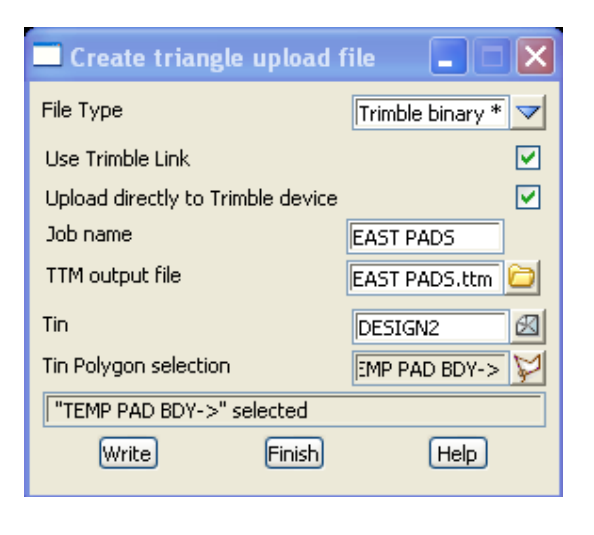

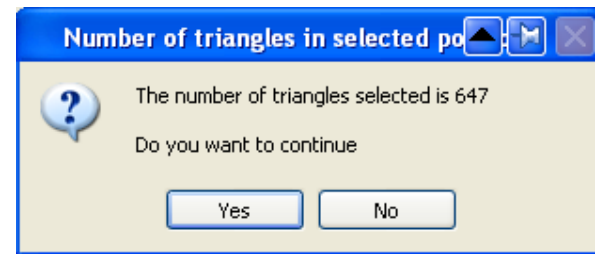

Select File Type **Trimble binary \*.ttm** Tick the check box to Use Trimble Link Tick check box to **Upload directly to Trimble device** Type in a TIN name to create on the controller Type in the TTM output file name Select the TIN Select the polygon around the edge of the TIN Select **Write** 

Select Yes to confirm the number of triangles

Select the controller then select **Open** 

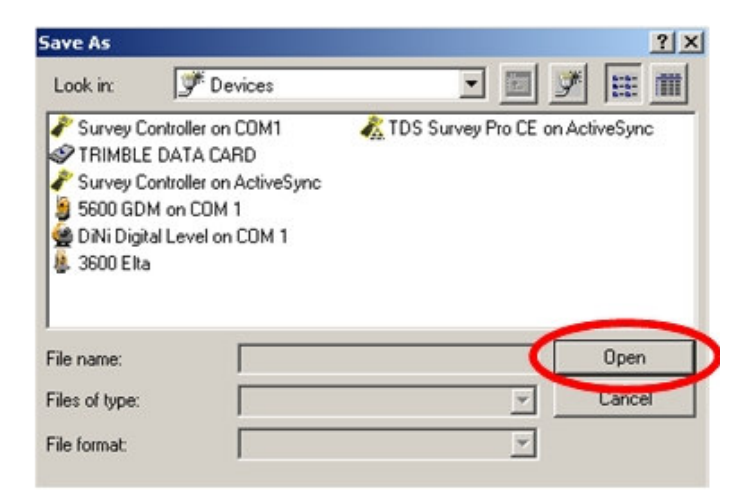

Type in the file name and select appropriate file format version if applicable

| Save As        |                                  | <u>? ×</u> |
|----------------|----------------------------------|------------|
| Look in:       | TRIMBLE DATA CARD                |            |
|                |                                  |            |
|                |                                  |            |
|                |                                  |            |
| File name:     | TIN                              | Save       |
|                |                                  |            |
| Files of type: | Triangulated Terrain Model Files | Cancel     |

#### Select Save

The TIN can now be used for height when setting out using the controller

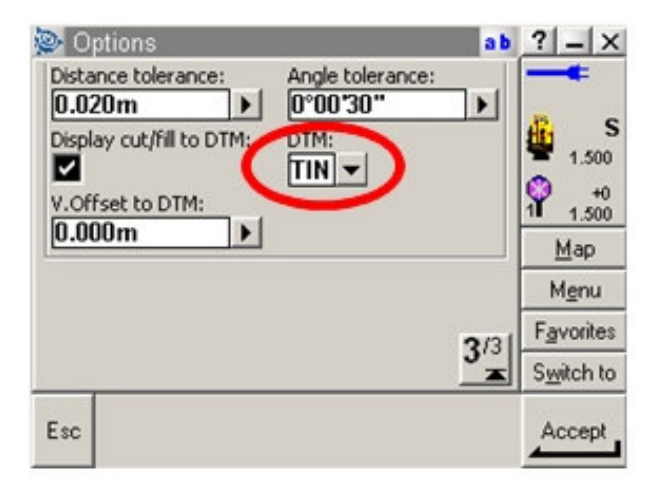

### 2.6 Road sections and strings (Simple road)

Create upload file for road alignment and associated sections Select option Survey=>Upload=>Create Road upload file (new)

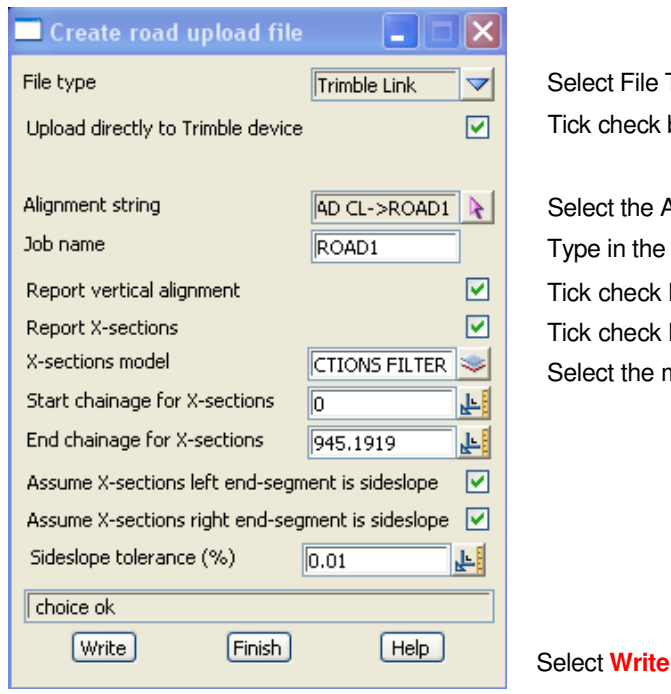

Select File Type Trimble Link Tick check box to Upload directly to Trimble device

Select the Alignment string Type in the road name Tick check box to Report vertical alignment Tick check box to Report X-sections Select the model for the cross sections

| Warnin | g 🔼 💽 🔁                                                                                                    |
|--------|----------------------------------------------------------------------------------------------------|
| 1      | Trimble Survey Controller coordinate system data is not available for this project.<br>The coordinate system can be set up later on the Trimble Survey Controller. |
|        | ОК                                                                                                    |

#### Select OK to accept the warning

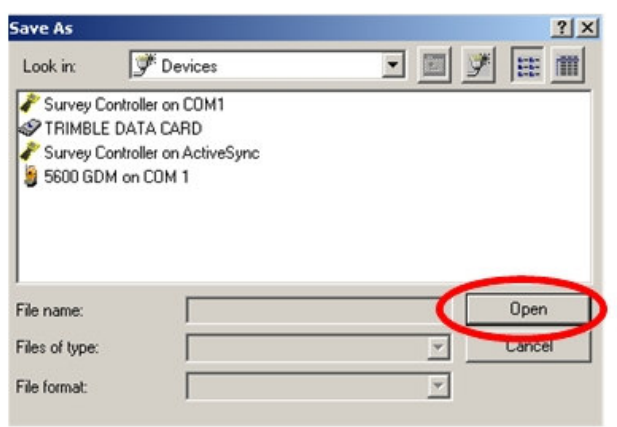

Select the controller then select **Open** 

| Save As        |                         | <u>? ×</u> |
|----------------|-------------------------|------------|
| Look in:       | STRIMBLE DATA CARD      |            |
| 1 HOUSE        |                         |            |
|                |                         |            |
| File name:     | 12D R0AD                | Save       |
|                |                         |            |
| Files of type: | Survey Controller Files | Lancel     |

Type in the Road name to create then select Save

| 🎯 Sta   | ake out r | road     |               | A       | ? _ ×     |
|---------|-----------|----------|---------------|---------|-----------|
| Road n  | ame:      |          | Code:<br>LEBR |         | -         |
| Stake:  |           |          |               |         | S S       |
| Static  | on and o  | offset 🔻 |               |         | - 1.500   |
| Target  | height:   |          |               |         | 1 1.500   |
| 1.500   | m         | <b>*</b> |               |         | Мар       |
| Station | :         | NC1      |               |         | Menu      |
| U+14L   | J.000m (  | XS)      |               |         | menu      |
| Offset  | (right):  | Test     |               | 1/2     | Favorites |
| 3.500   | m         |          |               |         | Switch to |
| Esc     | Sta-      | Sta+     | Offs»         | Options | Start     |

The road can now be set out using the controller

### 2.6 Road strings (Complex road)

The genio format is used to create an upload file with alignment strings and design strings. This is done in two parts

Create genio file of alignment

| Write Genio File for                 |                           |
|--------------------------------------|---------------------------|
| Data to write                        | 위 🔌 🔽 😾<br>AD CL->ROAD1 👔 |
| File                                 | ROAD1.mos                 |
| Alignment/arc dimension              | 6d 🔽                      |
| Output super strings with arcs as 3d |                           |
| Chainage interval                    | <u>۴</u>                  |
| Chord/arc tolerance                  | F                         |
| Terminator value                     | 0                         |
| Insert DELETE/CREATE                 |                           |
| 77 format                            |                           |
| Convert 2d to 3d                     |                           |
| TIJL:L                               |                           |

## Select alignment string Type in file name Change alignment/arc dimension to 6d

Tick check box for 77 format Select Write

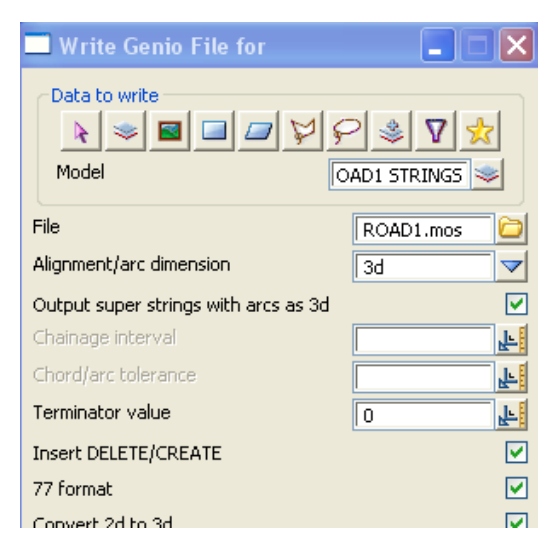

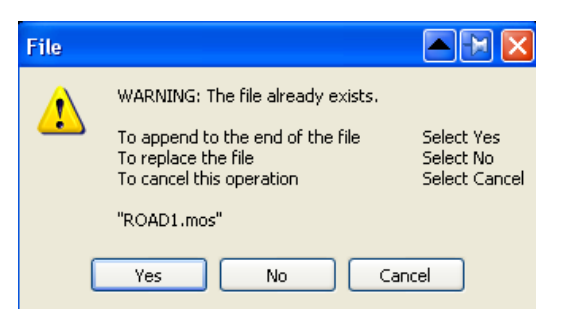

Select model for road strings

Keep previous file name

Change alignment/arc dimension to 3d

### Select Write

Select **Yes** to append to the existing file

# DON'T FINISH PANEL YET!

Copy the genio file to the controller using Active Sync and Windows Explorer.

| 🚉 My Computer                                                                                                    |                                                                                                    |          |                                                                                                    |          |
|----------------------------------------------------------------------------------------------------|----------------------------------------------------------------------------------------------------|----------|----------------------------------------------------------------------------------------------------|----------|
| File Edit View Favorites To                                                                                                    | ools Help                                                                                                    |          |                                                                                                    |          |
| 🕒 🚱 Back 🔹 🕥 - 🏂 🔎                                                                                                    | Search 陵 Folders                                                                                                    | B 🖻 >    | < 🍤 📰 ·                                                                                                    |          |
| Address 🕗 🔪                                                                                                    |                                                                                                    |          |                                                                                                    |          |
| Folders ×                                                                                                    | Name 🔺                                                                                                    | Size     | Туре                                                                                                    | Modified |
| Desktop My Documents 12d correspondence CyberLink My eBooks My Music My Pictures QB QB | <ul> <li>Databases</li> <li>Disk</li> <li>My Documents</li> <li>Profiles</li> <li>Program Files</li> <li>Temp</li> <li>Windows</li> <li>Control Panel</li> </ul> | 23 bytes | File Folder<br>File Folder<br>File Folder<br>File Folder<br>File Folder<br>File Folder<br>File Folder<br>Shortcut | 1/06/195 |

Refer to Trimble documentation for target location of file

On the controller the genio file can be selected when in the Roads Stakeout menu

| 😒 Select a road |         |      | AB     | ? _ ×              |
|-----------------|---------|------|--------|--------------------|
| Name            | Size    | Туре | Modi   | -                  |
| ROAD1           | 1684 kb | xml  | 19/10  | 🔏 s                |
| ROAD1           | 596 kb  | mos  | 3/11/2 | 👻 1.500            |
|                 |         |      |        | ♀ +0<br>1 1.500    |
|                 |         |      |        | <u>M</u> ap        |
|                 |         |      |        | M <u>e</u> nu      |
|                 |         |      |        | F <u>a</u> vorites |
| <               |         |      | >      | S <u>w</u> itch to |
| Esc             |         |      |        | Stakeout           |

# 3 Downloading

# 3.1 Setting up data collector

Select option Survey=>Setup

| 🗖 Survey Data Setup 📃 📘 | X                                                                                                    |
|-------------------------|----------------------------------------------------------------------------------------------------|
| Data collector          | Select Choice 🛛 🛛                                                                                                    |
| Set Finish Help         | Geodimeter 12D<br>Geodimeter 12D Old<br>Leica GSI 12D<br>Leica GSI 12D Codes before measurements<br>Leica GSI 12D Codes before measurements Alpha Numeric Point ID's<br>Nikon AP700 Feature String<br>Psion<br>Sokkia Card Reader<br>Sokkia Contourable String Feature<br>Sokkia Feature String<br>Sokkia Feature String<br>Sokkia Feature String<br>Sokkia Feature String<br>Sokkia SDRMap Emulation<br>Sokkia SDRMap Emulation<br>Sokkia String Contourable Feature<br>Sokkia String Contourable Feature<br>Sokkia String Contourable Feature<br>Sokkia String Ceature String<br>Topcon FC-2 Feature String<br>Topcon FC-2 Feature String<br>Topcon FC-5 Feature String<br>Topcon FC-6 Feature String<br>Topcon GTS-211 Feature String<br>Topcon GTS-210 Feature String<br>Topcon GTS-700 Feature String<br>Topcon GTS-700 Feature String<br>Topcon GTS-700 Feature String<br>Topcon GTS-700 Feature String<br>Topcon GTS-700 Feature String<br>Topcon GTS-700 Feature String<br>Topcon GTS-700 Feature String<br>Topcon GTS-700 Feature String<br>Topcon GTS-700 Feature String<br>Topcon GTS-700 Feature String |
|                         | [Edit]                                                                                                    |

Select the Data collector choice icon then select Trimble Link Feature String

Select Set then Finish

### 3.2 Downloading raw data

#### Select Survey=>Download raw

| 🔲 Survey Data Download                                      |      |
|-------------------------------------------------------------|------|
| Download as reduced coords<br>Trimble Data Transfer Utility |      |
|                                                             |      |
| Install geoids Download Finish                              | Help |

If downloading data from gps file the data can be reduced as vectors from the base station or by ticking the "Download as reduced coords" are reduced as coordinates

The advantage of downloading as vector observations is the ability to change target heights

If the controller software has been recently updated the Trimble link software should also be updated.

To do this click on the hyper link <u>Trimble Data Transfer Utility</u> to go to the Trimble web page and follow the instruction

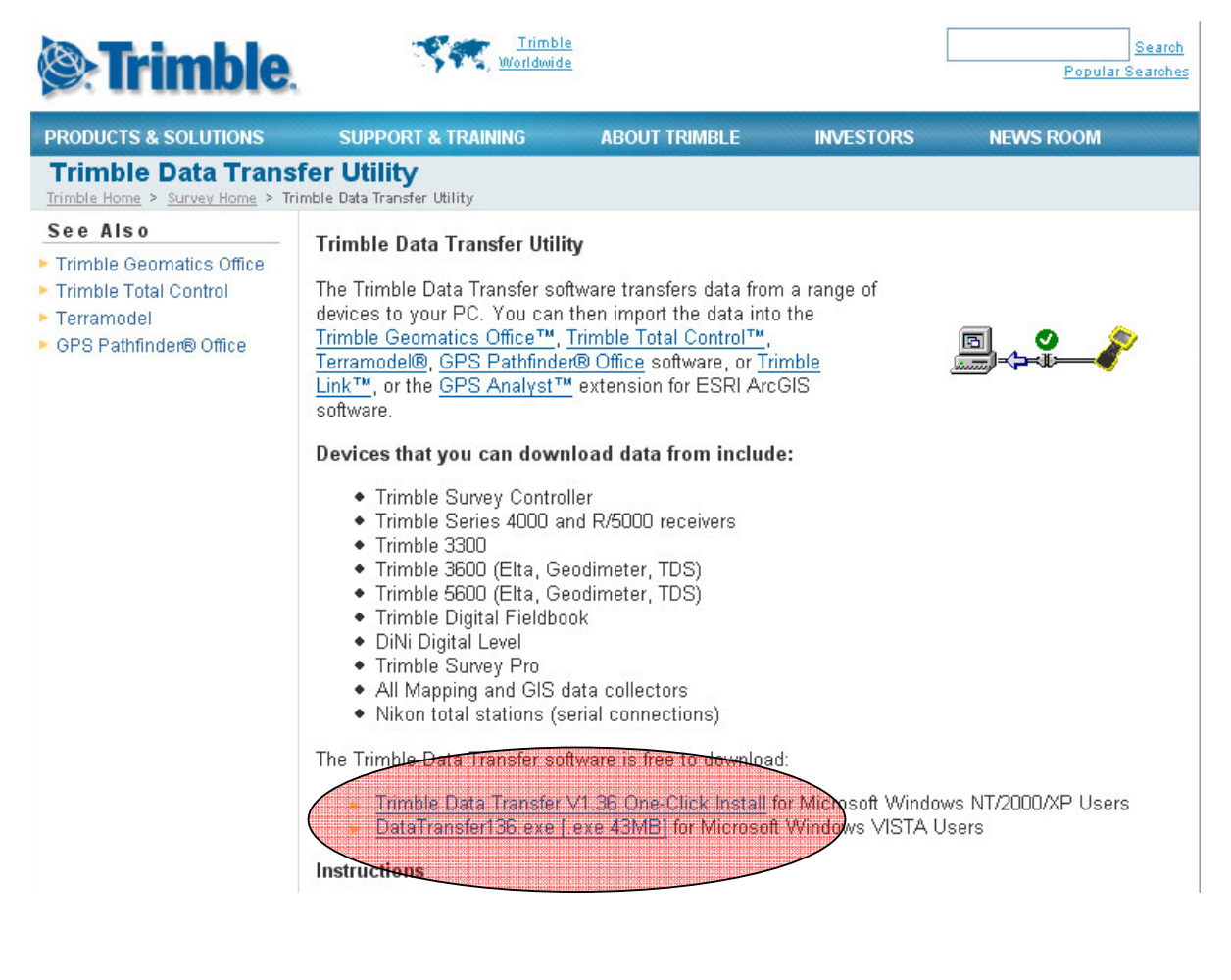

Select **Download** to start the download process

| Open                                          |                                                                               | <u>?</u> ×  |
|-----------------------------------------------|-------------------------------------------------------------------------------|-------------|
| Look in:                                      | J Devices                                                                     | • 🗉 🍠 😰 🏛 🏢 |
| F Survey I<br>TRIMBL<br>F Survey I<br>5600 GI | Controller on CDM1<br>.E DATA CARD<br>Controller on ActiveSync<br>DM on CDM 1 |             |
| File name:                                    |                                                                               | Open        |
| Files of type                                 | :                                                                             | ✓ Cancel    |

Select the Survey Controller then select Open

| Open                                                                                                    |                   | <u>?</u> × |
|----------------------------------------------------------------------------------------------------|-------------------|------------|
| Look in:                                                                                                    | TRIMBLE DATA CARD | • 🗈 💵 🕿 🏢  |
| 記12D ROA<br>日本ALL<br>日本ALL<br>日本<br>日本<br>日本<br>日本<br>日本<br>日本<br>日本<br>日本<br>日本<br>日本<br>日本<br>日本<br>日本 | AD                |            |
|                                                                                                    |                   | -          |

Select the detail survey file then select Open

| Check   | ( In    |      |              |        |              |                |            |   | _ 🗆 🗙    |
|---------|---------|------|--------------|--------|--------------|----------------|------------|---|----------|
| Order / | Туре    | Name | Feature Code | Height | Antenna Type | Antenna Method | Prism (mm) | - |          |
| 1       | NEZ     | 901  | STN          |        |              |                | 1          |   | ок (     |
| 2       | PLR STN | 901  | STN          | 0.000  |              |                |            |   |          |
| 3       | POLAR   | 902  | STN          | 0.000  |              |                |            |   | Cancel   |
| 4       | STN     | 901  | STN          | 1.615  |              |                |            |   |          |
| 5       | BS      | 902  |              |        |              |                |            |   | Renumber |
| 6       | F1      | 902  | STN          | 1.600  |              |                | 0.0        |   |          |
| 7       | F1      | 1002 | CHK905       | 1.600  |              |                | 0.0        |   |          |
| 8       | F1      | 1003 | 01TBR        | 1.600  |              |                | 0.0        |   |          |
| 9       | F1      | 1004 | 01TBR        | 1.600  |              |                | 0.0        |   |          |
| 10      | F1      | 1005 | 01TBR        | 1.600  |              |                | 0.0        |   |          |
| 11      | F1      | 1006 | 01TBR        | 1.600  |              |                | 0.0        |   |          |
| 12      | F1      | 1007 | 01TBR        | 1.600  |              |                | 0.0        |   |          |
| 13      | F1      | 1008 | 01TBR        | 1.600  |              |                | 0.0        |   |          |
| 14      | F1      | 1009 | 01TBR        | 1.600  |              |                | 0.0        |   |          |
| 15      | F1      | 1010 | 02FE         | 1.600  |              |                | 0.0        | - |          |

The raw file can be edited here prior to creating the field file

To finish the editing and convert to a field file select OK

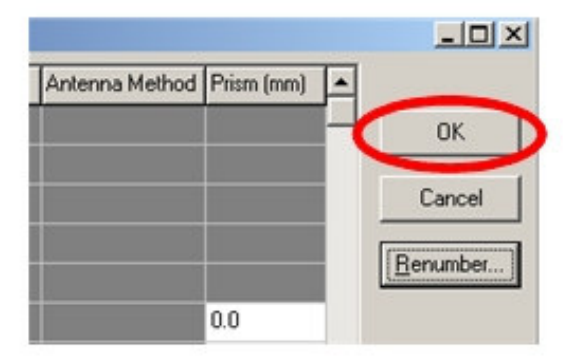

The procedures for reducing the field file are given in chapter 9.4.5 of the Getting Started For Surveyors manual